## お問い合わせ方法

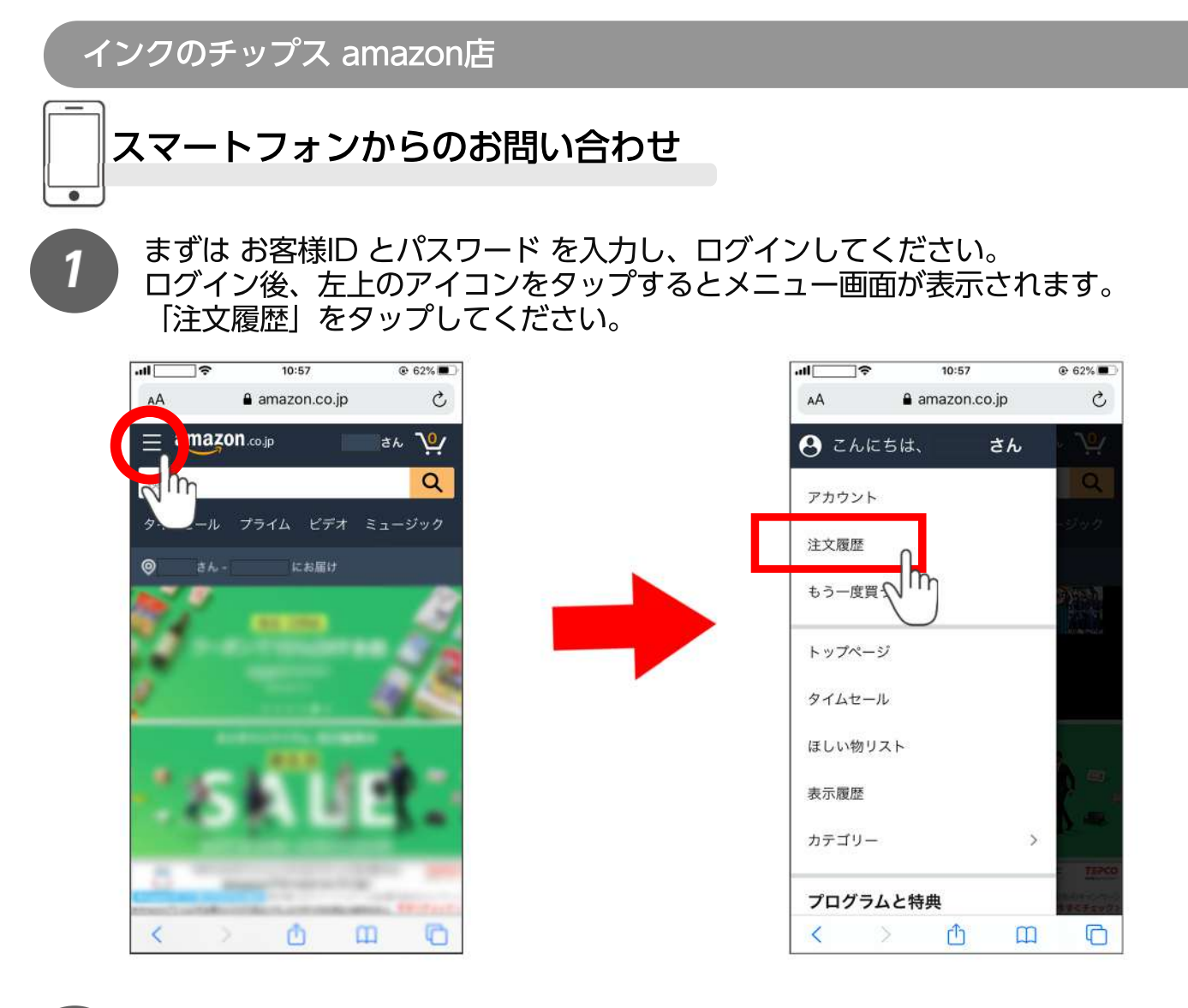

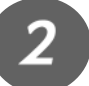

購入履歴一覧の画面に切り替わるので、該当商品を探してください。 該当商品の商品画像をタップすると、商品ページに飛びます。

|                                              | 11:09                                                                                                    | @ 58% <b>.</b>                         |
|----------------------------------------------|----------------------------------------------------------------------------------------------------|----------------------------------------|
| AA                                           | 🔒 amazon.co.j                                                                                                   | p Č                                    |
| ≡ amaz                                       | <b>on</b> .co.jp                                                                                                | Ŷ                                      |
| 注文履歴 再                                       | び購入                                                                                                    |                                        |
| Q すべての注                                      | 文を検索                                                                                                    | 絞り込み >                                 |
| 過去6ヵ月                                        |                                                                                                    |                                        |
| and a state                                  | 到着予定                                                                                                    | 5月29日の间に                               |
| 再度                                           | 到着予定                                                                                                    | >                                      |
| 再度限                                          | ・           到着予定         ・            ・            ぞ認                                                           | >                                      |
| 再度                                           | 到着予定                                                                                                    | >                                      |
| 再度<br>配送状況を移<br>お支払い方2<br>商品をキャン             |                                                                                                    | ><br>><br>><br>><br>><br>><br>>        |
| 再度<br>配送状況を<br>お支払い方<br>満品をキャン<br>注文内容を<br>ま | <ul> <li>到着予定</li> <li>到着予定</li> <li>確認     </li> <li>表を変更する     </li> <li>ンセル     </li> <li>表示     </li> </ul> | >>>>>>>>>>>>>>>>>>>>>>>>>>>>>>>>>>>>>> |

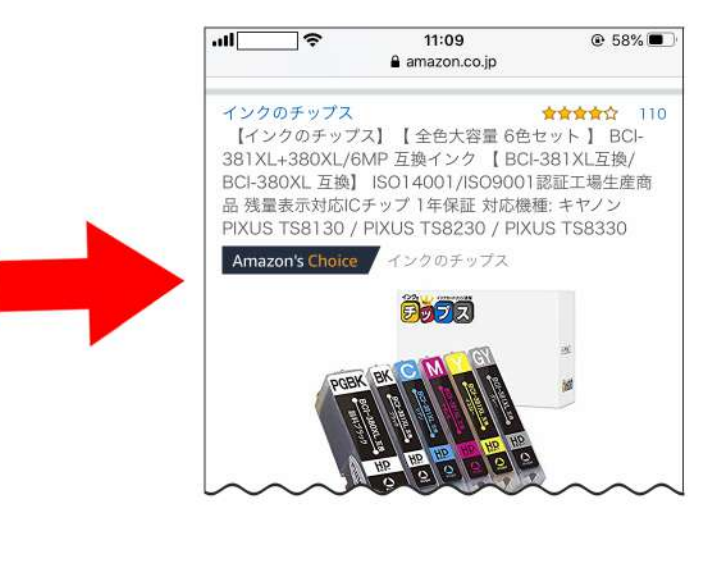

商品ページに飛んだら、「カートに入れる」の下にある「インクのチップス」の ショップ名をタップしてください。

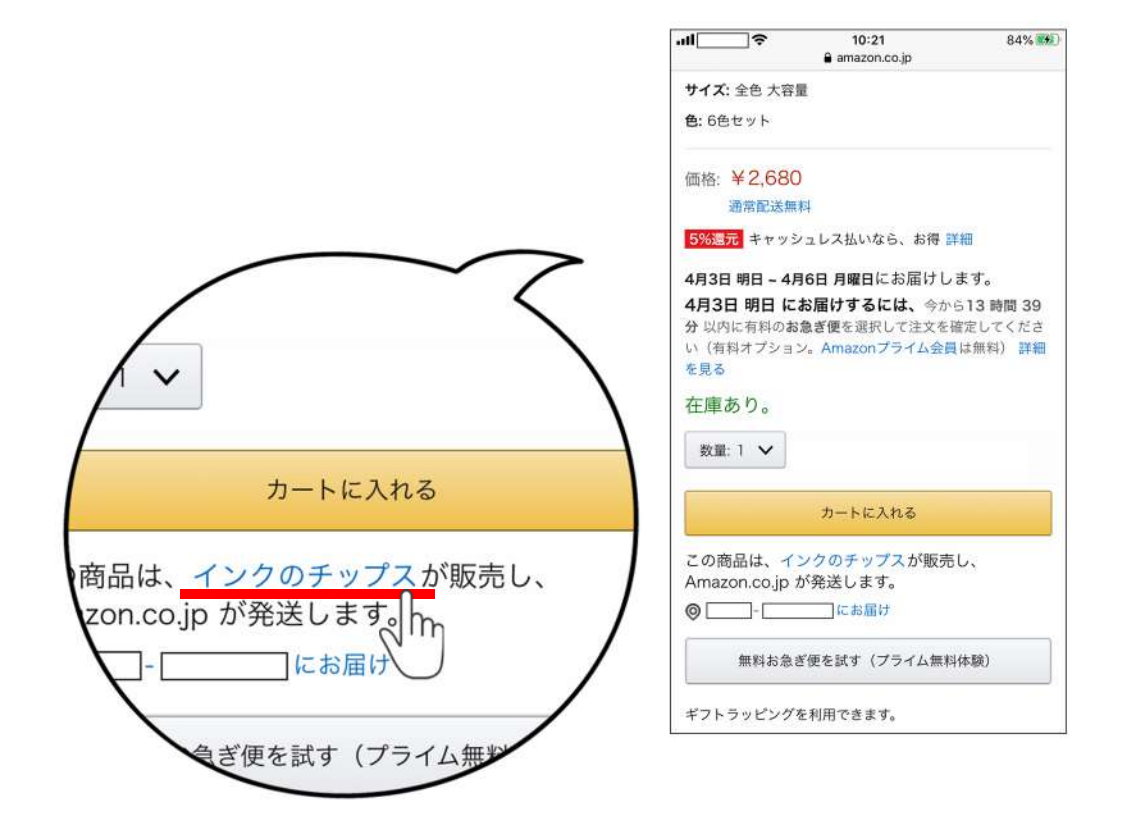

ショップ概要のページに飛ぶので、下にスクロールして「質問する」をタップ してください。 「件名を選択してください」より当てはまるものを選択し、お問い合わせ内容

を記入してください。内容を確認し、「送信」をタップすると完了です。

| II                                       | ] <del>?</del>                 | 10:22                         |                               | 84%                        |
|------------------------------------------|--------------------------------|-------------------------------|-------------------------------|----------------------------|
| AА                                       | •                              | amazon.co                     | .jp                           | C                          |
| ≡ an                                     | nazon                          | o.jp                          |                               | <u></u>                    |
| 検索                                       |                                |                               |                               | Q                          |
| 0                                        | さん・                            | にお届!                          |                               |                            |
| <b>000</b> 2                             | アイン                            | クのチッ                          | プス                            |                            |
| ★★★★<br>価:1359<br>◆インク<br>き、あり;          | ▶☆   過<br>3)<br>のチップス<br>がとうごさ | 去12ヵ月間つ<br>.amazon店の<br>ſいます◆ | で <mark>98%が肯</mark><br>詳細をご覧 | <mark>定的</mark> (評<br>iいただ |
| 「インク」<br>耗品の販売<br>ショップ                   | のチップス<br>売を行って<br>です。          | 」は2012年<br>いるインター             | より、プリ<br>-ネット通則               | ンタ用消<br>仮専門の               |
| インクの <sup>・</sup><br>ールセン・<br>返答して。      | チップスで<br>ターを備え<br>おります。        | は、専門スタ<br>、メールのま              | マッフが対応<br>8問合せにも              | Sするコ<br>S必ずご               |
| ご不明点:<br>い。                              | がございま                          | したらお気薬                        | 経にお問合t                        | せくださ                       |
| インクの <sup>-</sup><br><u>288</u> (国<br>み) | チップスコ<br>内のコール                 | ールセンター<br>レセンターです             | - <u>0120-</u><br>。日本語対       | <u>770-</u><br>対応の         |
| もしくは                                     | : <u>050-37</u>                | 67-9047                       |                               |                            |
| <                                        | >                              | đ                             | ш                             | C                          |

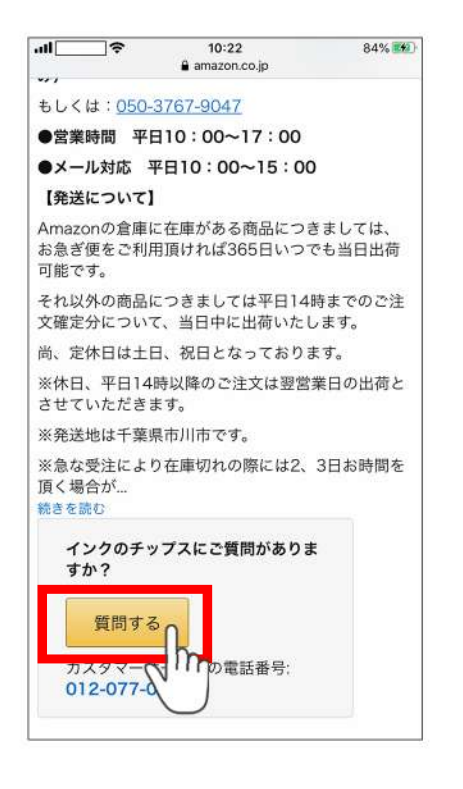

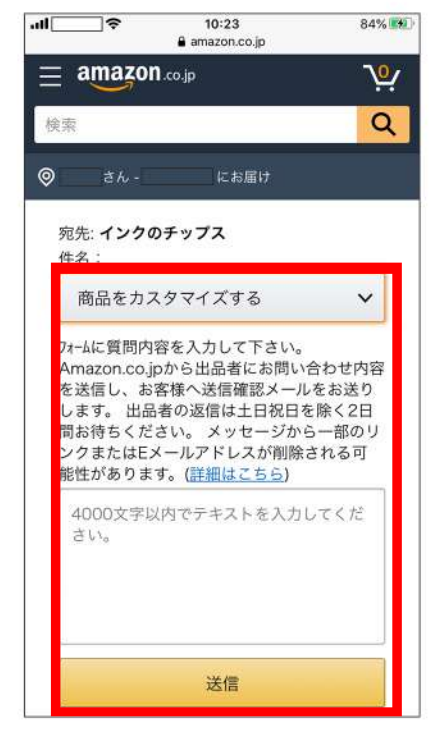